### Windows Outlook Express ■新規設定方法

※設定には、当社の「電子メールアドレス設定書」が必要ですので、あらかじめご用意ください。 お手元にない方は、OCTVまでご連絡ください。

 $\left( 1 \right)$ 

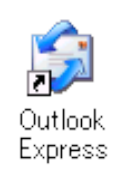

- OutlookExpressを起動します。
- 注) 初めてOutlook Expressを起動した場合は、
- 【4】の画面が表示されますので、 【4】に進んでください。

#### $\begin{bmatrix} 2 \end{bmatrix}$

| 🧐 受信トレイ - Outlook Expres                          | 35                                                                            |                 |
|---------------------------------------------------|-------------------------------------------------------------------------------|-----------------|
| ファイル(E) 編集(E) 表示( <mark>-</mark> )                | ツール① ファセージ(M) ヘルプ(H)                                                          | <u>R</u>        |
|                                                   |                                                                               | >>              |
| メールの作成 返信 全                                       | すべて同期(乙)                                                                      |                 |
| ◎受信トレイ                                            | アドレス帳(B)Ctrl+Shift+B<br>送信者をアドレス帳(E追加する(D)                                    |                 |
| 7#1/\$ ×                                          | メッセージルール(R)                                                                   |                 |
| ■ Outlook Express ■ (※) ローカル フォルダ ■ (※) 受信トレイ (1) | Windows Messenger<br>自分のオンライン状態(2)                                            | press 6 ላታንጋዊ   |
| - ③ 送信トレイ<br>- 10 送信済みアイテム                        | アカウント( <u>A</u> )<br>オポマン ( <u>O</u> )                                        |                 |
| - ⑦ 削除済みアイテム<br>- ⑫ 下書き                           | 12<br>送信者: Microsoft Outlook Express チーム 宛先:新述<br>件名: Outlook Express 6 へようこそ | 見の Outlook Expr |
| 連絡先( <u>C</u> ) ▼ ×                               | Outlook                                                                       | ^               |
| 表示する連絡先がありません。「連絡先」<br>をクリックすると、新しい連絡先を作成しま<br>す。 | Express メッセージに関することならわま                                                       | かせください。         |
| アカウントを構成します。                                      |                                                                               |                 |

メニューバーから、 [ツール] - [アカウント]を選択します。

### [3]

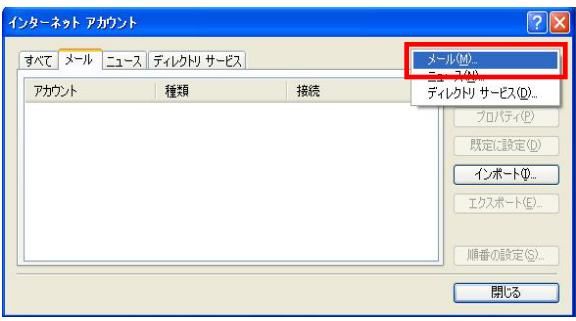

[インターネットアカウント] 画面が表示されます。

右のボタンから、 [追加] - [メール]を選択します。

# [4]

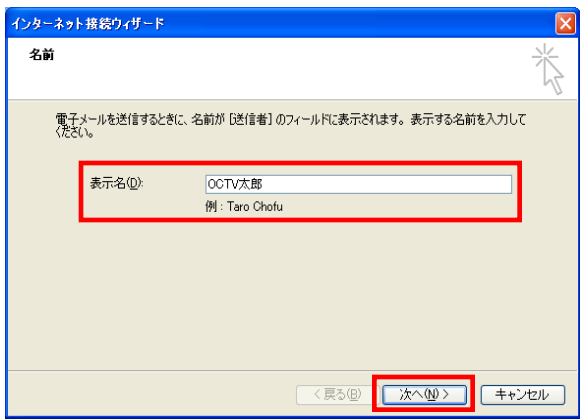

[インターネット接続ウィザード] 画面が表示されます。

【表示名】 自由に入力して下さい。 ここで入力した内容が送信メールの送信者として 表示されます。

例: OCTV太郎

「次へ」で進みます

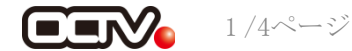

[5]

| インター | ネット接続ウィザード      |                             |     |
|------|-----------------|-----------------------------|-----|
| イン:  | ターネット電子メール アドレ  | λ.                          | N.  |
|      | 電子メールのアドレスは、ほかの | ユーザーがあなたに電子メールを送信するために使います。 |     |
|      | 電子メール アドレス(E):  | abcd@f1.octv.ne.ip          |     |
|      |                 | 例:t-chofu@microsoft.com     |     |
|      |                 |                             |     |
|      |                 |                             |     |
|      |                 |                             |     |
|      |                 |                             |     |
|      |                 |                             |     |
|      |                 | 〈戻る(B) 次へ(M) > (キャ)         | 1セル |

### [6]

| インターネット接続ウィザード    |                                |              |          |  |
|-------------------|--------------------------------|--------------|----------|--|
| ŧ                 | 子メール サーバー名                     |              | ×        |  |
|                   | 受信メールサーバーの種類(S)                | POP3         |          |  |
|                   | 受信メール (POP3、IMAP または HTTP) サ   | -/ζ-Φ:       |          |  |
| pop.f1.octv.ne.jp |                                |              |          |  |
|                   | SMTP サーバーは、電子メールを送信するとき        | に使用するサーバーです。 |          |  |
|                   | 送信メール (SMTP) サーバー( <u>O</u> ): |              |          |  |
|                   | smtp.f1.octv.ne.jp             |              |          |  |
|                   |                                |              |          |  |
|                   |                                |              |          |  |
|                   |                                | < 戻る(B) 次へ(N | )> キャンセル |  |

# [7]

| インターネット接続ウィザード                                                                                                |                    |                                 |    |  |  |
|----------------------------------------------------------------------------------------------------|--------------------|---------------------------------|----|--|--|
| 1                                                                                                    | インターネット メール ログオン 米 |                                 |    |  |  |
|                                                                                                    |                    |                                 | 43 |  |  |
|                                                                                                    | インターネット サービス プロバイダ | がら提供されたアカウント名およびパスワードを入力してください。 |    |  |  |
|                                                                                                    | アカウント名(A):         | abcd@f1.octv.ne.jp              |    |  |  |
|                                                                                                    |                    |                                 |    |  |  |
|                                                                                                    | パスワード(P):          | *****                           | ]  |  |  |
|                                                                                                    |                    | ✔ パスワードを保存する(W)                 |    |  |  |
| メール アカウントにアクセスするときに、インターネット サービス プロバイダがセキュリティで保護されたパスワ<br>ード認証(SPA)を必要としている場合は[セキュリティで保護されたパスワード認証(SPA)を使用する] |                    |                                 |    |  |  |
| をオンにしてくたさい。<br>                                                                                               |                    |                                 |    |  |  |
|                                                                                                    |                    |                                 |    |  |  |
|                                                                                                    |                    |                                 |    |  |  |
| < 戻る(图) 次へ(型)> キャンセル                                                                                          |                    |                                 |    |  |  |

## [8]

| インターネット接続ウィザード                                                   |          |
|------------------------------------------------------------------|----------|
| 設定完了                                                             | ×        |
| セットアップを完了するのに必要な情報がすべて入力されました。<br>これらの設定を保存するには、「完了」をクリックしてください。 |          |
| ( 戻る( <u>B</u> )                                                 | 完了 キャンセル |

【電子メールアドレス】 「電子メールアドレス設定書」(以下「設定書」)の [電子メールアドレス]を入力します。

例:abcd@f1.octv.ne.jp

[次へ]で進みます

【受信メールサーバーの種類】 「POP3」を選択します。

【受信メールサーバー】 「設定書」の[受信メールサーバー(POP)]を入力します。 例:pop.fl.octv.ne.jp

【送信メールサーバー】 「設定書」の[送信メールサーバー(SMTP)]を入力します。 例:smtp.fl.octv.ne.jp

[次へ] で進みます

【アカウント名】 「設定書」の[電子メールアドレス]を入力します。 例:abcd@f1.octv.ne.jp

【パスワード】 「設定書」の [パスワード] を入力します。 例:ab01cd23

【パスワードを保存する】 チェックを入れます。

[次へ] で進みます

[設定完了] 画面が表示されます。

[完了] ボタンを選択します。

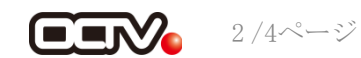

[9]

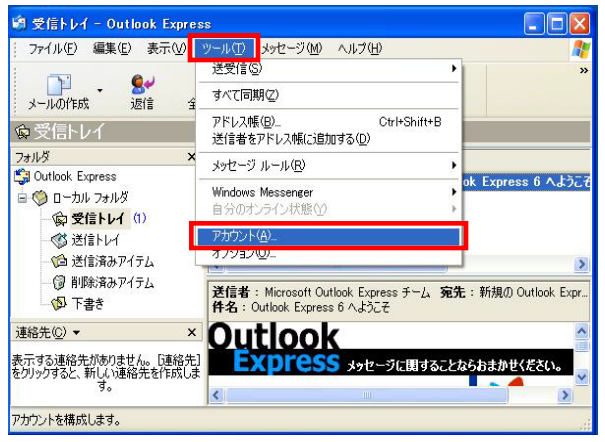

続けて、送信認証の設定を行います。 メニューバーの [ツール] - [アカウント] を選択します。

### [10]

| すべて メール ニュース ティレクトリサービス j            | £tr(∆) → |
|--------------------------------------|----------|
|                                      | 前時(日)    |
| ************************************ | 加炉心      |
|                                      | 定に規定(1)  |
| 4                                    | つポートの    |
| 12                                   | 72ポート(E) |
|                                      |          |
|                                      | 単の設定(2)  |
|                                      | 19Uð     |

[インターネットアカウント]画面が表示されます。

[メール]タブを選択します。 該当のアカウントを選択し、 [プロパティ]を選択 します。

## [11]

| ٩                      | 🗟 pop.fl.octv.ne.jp ወታወለታィ 🛛 ? 🗙 |                   |                   |                    |   |  |
|------------------------|----------------------------------|-------------------|-------------------|--------------------|---|--|
| 全般 サーバー 接続 セキュリティ 詳細設定 |                                  |                   |                   |                    |   |  |
|                        | サーバー情報                           |                   |                   |                    | _ |  |
| 受信メール サーバーの種類(M): POP3 |                                  |                   |                   |                    |   |  |
|                        | 受                                | 信メール(Pi           | ОР3)Ф:            | pop.f1.octv.ne.jp  |   |  |
|                        | 送                                | 信メール (S           | MTP)( <u>U</u> ): | smtp.f1.octv.ne.jp |   |  |
|                        | 受信:                              | メールサーバ            | ΐ – —             |                    | _ |  |
|                        | P7                               | カウント名(0)          | ):                | abcd@f1.octv.ne.jp |   |  |
|                        | R                                | スワード( <u>P</u> ): |                   | *****              |   |  |
|                        | _                                |                   |                   | ▼パスワードを保存する(₩)     |   |  |
|                        |                                  | セキュリティ            | で「朱護された」<br>。     | ペスワード記録止でログオンする(S) |   |  |
|                        | 送信:                              | メールサーバ            | ζ <b>-</b>        |                    |   |  |
|                        |                                  |                   |                   |                    |   |  |
|                        |                                  |                   |                   |                    |   |  |
|                        |                                  |                   |                   |                    |   |  |
| ļ                      |                                  |                   |                   |                    |   |  |
|                        |                                  |                   |                   |                    |   |  |

[プロパティ] 画面が表示されます。

[サーバー] タブを選択します。

[このサーバーは認証が必要]のチェックを入れます。

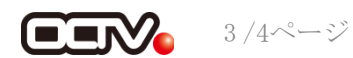

[12]

| 瘤 pop.fl.octv.ne.jp のプロパティ 🛛 ? 🔀                 |  |  |  |  |  |
|--------------------------------------------------|--|--|--|--|--|
| 全般 サーバー 接続 セキュリティ 詳細設定                           |  |  |  |  |  |
| サーバーのポート番号                                       |  |  |  |  |  |
| 送信メール (SMTP)( <u>O</u> ): 587 既定値を使用( <u>U</u> ) |  |  |  |  |  |
| □このサーバーはセキュリティで保護された接続 (SSL) が必要(@)              |  |  |  |  |  |
| 受信メール (POP3)(型: 995                              |  |  |  |  |  |
| ✓ このサーバーはセキュリティで保護された接続 (SSL) が必要(Q)             |  |  |  |  |  |
| <u> </u>                                         |  |  |  |  |  |
| 短い 🗇 長い 1分                                       |  |  |  |  |  |
| 送信                                               |  |  |  |  |  |
| □ 次のサイズよりメッセージが大きい場合は分割する(B)<br>60  KB           |  |  |  |  |  |
| 配信                                               |  |  |  |  |  |
| サーバーにメッセージのコピーを置く(L)                             |  |  |  |  |  |
| 🗌 サーバーから削除する( <u>R</u> ) 🛛 5 💿 日後                |  |  |  |  |  |
| □ 開『除済みアイテム]を空にしたら、サーバーから削除(M)                   |  |  |  |  |  |
| OK きャンセル 適用( <u>A</u> )                          |  |  |  |  |  |

[詳細設定] タブを選択します。

【送信メール (SMTP)】 「587」に変更します。

【受信メール (POP3)】 「995」に変更します。※※

【このサーバはセキュリティで保護された接続(SSL)が必要】 チェックを入れます。※※

※※この設定は推奨です。 問題があった場合は、以下の既定の設定のままでかまいません。 [受信メール (POP3) ] 110 [このサーバはセキュリティで保護された接続 (SSL) が必要] チェックなし

[適用]、[OK]を選択して この画面を終了します。

#### 【完了】

| ብራው-ዳራት ፖስሃራት |               |                   | ?)             |
|---------------|---------------|-------------------|----------------|
| すべて メール ニュー   | ス ティルウトリサービス  |                   | iata(_) →      |
| アカウント         | 権関<br>メート(概念) | 接続<br>使田可能力 勝続    | (E)            |
|               | / N SHOL      | 0.00 - 2 800 BANK | 10/17-1(P)     |
|               |               |                   | 0.2(c49.2(p)   |
|               |               |                   |                |
|               |               |                   | 102ポート(日)      |
|               |               |                   | 1040-010 G2(a) |
| -             |               |                   | THE WORK EVEN  |
|               |               |                   | 50M            |

[インターネットアカウント]画面に戻ります。

[閉じる]を選択します。

これで、メールの設定は完了です。

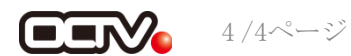